# Minőségellenőrzési üzenetek és kódok (folytatás)

| Üzenet                                                                                                    | Ok                                                                                                    | Intézkedés                                                                                                    |
|----------------------------------------------------------------------------------------------------|----------------------------------------------------------------------------------------------------|----------------------------------------------------------------------------------------------------|
| Analyzer Error, Use<br>Electronic Simulator<br>(Analizátor hiba,<br>használjon<br>elektronikus<br>szimulátort.) | Az analizátor olyan<br>problémát észlel,<br>amelyből valószínűleg<br>helyreáll.                                                                        | Helyezze be az elektronikus szimulátort.<br>PASS (sikeres teszt) esetén használja<br>tovább az analizátort.                                                                                                    |
| Analyzer Error, See<br>Manual<br>(analizátor hiba, lásd<br>a kézikönyvet.)                                      | Az analizátor olyan<br>problémát észlel,<br>amelyből nem biztos,<br>hogy helyreáll.                                                                    | Helyezze be az elektronikus szimulátort.<br>PASS (sikeres teszt) esetében helyezzen<br>be egy kazettát a mintával vagy kontrollal.<br>Ha a kód nem jelenik meg, használja<br>tovább az analizátort.                    |
| Nincs kijelzés.                                                                                                 | Eldobható elemek<br>lemerültek vagy az<br>újratölthető elem teljesen<br>lemerült. A billentyűzet<br>nem válaszol. Az indító<br>kapcsoló meghibásodott. | Cserélje ki az eldobható elemeket vagy<br>töltse fel az elemet. Ha még mindig<br>nem látható semmi a kijelzőn, hívja a<br>támogató szolgáltatást.                                                                      |
| A Cartridge<br>Locked (kazetta<br>lezárva) nem tűnik<br>el a tesztciklus<br>befejeződése után.                  | Lemerült elem(ek).<br>Mechanikai probléma.                                                                                                    | Várjon, amíg az analizátor kikapcsol.<br>Kapcsolja be az analizátort. Ha visszaáll<br>alapállapotba, távolítsa el a kazettát.<br>Ha nem, cserélje ki vagy töltse újra az<br>elem(eke)t és kapcsolja be az analizátort. |

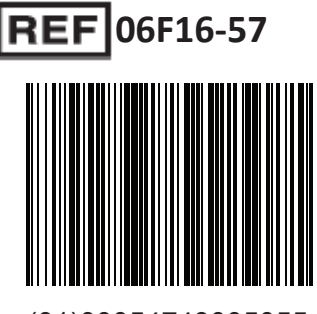

(01)00054749005055

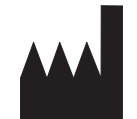

Abbott Point of Care Inc. 100 and 200 Abbott Park Road Abbott Park, IL 60064 • USA

EC REP PI

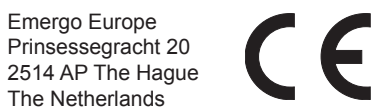

Az EU REACH rendelet (1907/2006/EK) 33. cikkével kapcsolatos információkat lásd a PMIS.abbott.com weboldalon. Ha problémái merülnek fel a weboldalra való bejelentkezés során, vegye fel a kapcsolatot az Abbottal a következő címen: abbott.REACH@abbott.com.

# **i-STAT**®

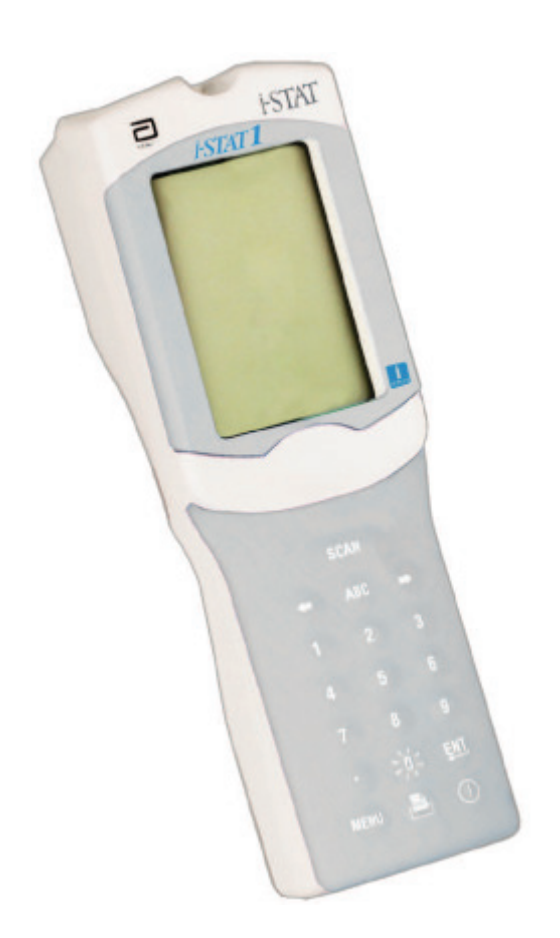

# i-STAT<sup>®</sup>1 felhasználói útmutató

©2018 Abbott Point of Care Inc. Minden jog fenntartva. Nyomtatás helye: USA. Az i-STAT az Abbott Group of Companies védjegye különböző joghatósági területeken.

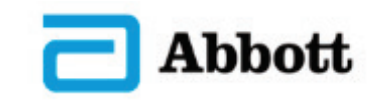

# A rendszer összetevői

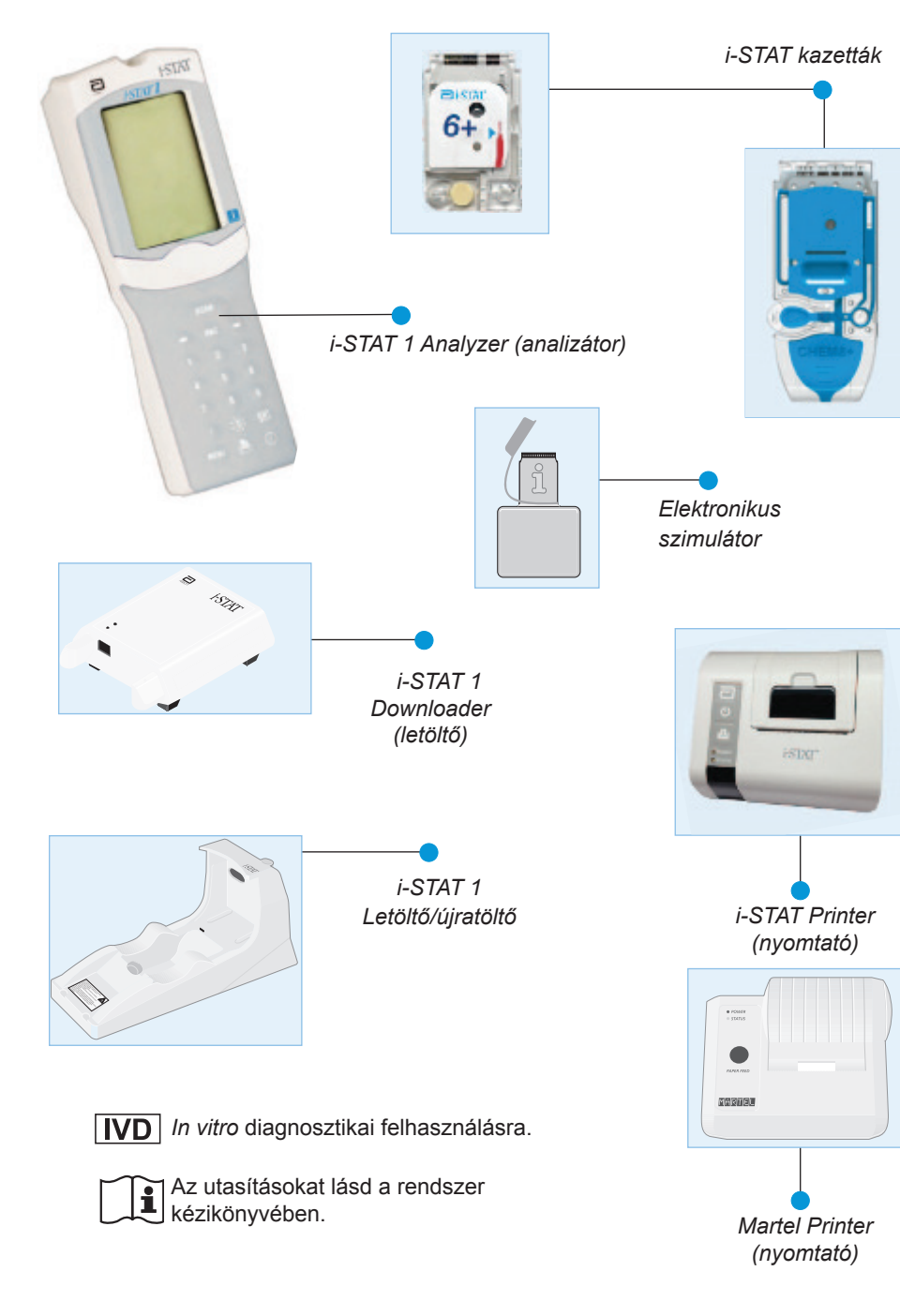

Rendeltetésszerű használat: Az i-STAT1 Analyzer az i-STAT kazettákkal való használatra szolgál a teljes vérben lévő különböző analitok *in vitro* mennyiségi meghatározására.

# Minőségellenőrzési üzenetek és kódok

| Üzenet                                                                                                    | Ok                                                                                                    | Intézkedés                                                                                                    |
|----------------------------------------------------------------------------------------------------|----------------------------------------------------------------------------------------------------|----------------------------------------------------------------------------------------------------|
| Date Invalid, Check<br>Clock<br>(A dátum érvénytelen,<br>ellenőrizze az órát.)                                                   | A szoftvert hat hónapos<br>élettartama lejárt.                                                         | Válassza ki az 5-Clock Set (óra<br>beállítása) pontot az<br>adminisztrációs menüből. (Jelszóval<br>védett.)                                                                                                    |
| Dead Batteries,<br>Replace Batteries<br>(Lemerült elemek,<br>cserélje ki az elemeket.)                                           | Nincs elegendő<br>teljesítmény a tesztciklus<br>befejezéséhez.                                         | Cserélje ki az eldobható elemeket vagy<br>töltse újra az újratölthető elemet.                                                                                                    |
| Temperature Out of<br>Range, Check<br>Status page<br>(Hőmérséklettartomány<br>túllépve, ellenőrizze az<br>állapotjelző oldalt.)  | A hőmérséklet túllépte<br>a 16-30 °C közötti<br>működési tartományt.                                   | Ellenőrizze az analizátoron leolvasható<br>hőmérsékletet az adminisztrációs<br>menüben az analizátor állapotára<br>(Analyzer Status) vonatkozó 1-es szám<br>lenyomásával. Működési tartomány<br>alatti hőmérséklet esetén vigye az<br>analizátort melegebb területre, a<br>tartomány feletti érték esetén pedig<br>hűvősebb területre. |
| Expired Software,<br>Update Required<br>(Lejárt szoftver,<br>frissítés szükséges)                                                | A szoftver lejárt vagy<br>meghibásodott.                                                               | Ellenőrizze, hogy az analizátoron<br>beállított dátum helyes-e. Cserélje le a<br>szoftvert, ha lejárt.<br>Frissítse még egyszer, ha nem járt le.                                                                                                    |
| Analyzer Interrupted,<br>Use Another Cartridge<br>(Az analizátor<br>munkamenete<br>megszakadt,<br>használjon másik<br>kazettát.) | Az utolsó kazetta<br>futtatása nem fejeződött<br>be.                                                   | Ellenőrizze az elem megfelelő<br>behelyezését. Indításkor ellenőrizze az<br>alacsony elemtöltöttségre vonatkozó<br>figyelmeztetést.                                                                                                    |
| Cartridge Error<br>(Kazettahiba)                                                                                                 | A hiba általában<br>a mintával vagy a<br>kazetta feltöltésével<br>kapcsolatos.                         | Használjon másik kazettát. Ha ugyanaz<br>a kód több mint kétszer ismétlődik,<br>próbálkozzon egy másik analizátorral.                                                                                                    |
| Cartridge Preburst<br>(Kazetta előzőleg<br>megrepedt.)                                                                           | A kalibráló csomag<br>megrepedt, mielőtt a<br>kazettát beillesztették<br>volna a kézi<br>számítógépbe. | Használjon másik kazettát - ne nyomja<br>meg középen a kazettát. Ellenőrizze,<br>hogy a kazettákat nem fagyasztották-e<br>le.                                                                                                    |
| Unable to Position<br>Sample<br>(Nem sikerült<br>elhelyezni a mintát.)                                                           | A kazetta nincs lezárva.<br>Vérrög a mintában.<br>Hibás kazetta.                                       | Használjon másik kazettát.                                                                                                    |
| Sample Positioned<br>Short of Fill Mark (A<br>minta úgy helyezkedik<br>el, hogy nem éri el a<br>töltési jelet.)                  | A kazetta alul van töltve.                                                                             | Használjon másik kazettát - töltse fel a<br>töltési jelig.                                                                                                    |
| Sample Positioned<br>Beyond Fill Mark (A<br>minta a töltési jelet<br>meghaladta.)                                                | A kazetta túl van töltve.                                                                              | Használjon másik kazettát - ne töltse a<br>töltési jelen túl.                                                                                                    |
| Test Cancelled by<br>Operator (A tesztet a<br>kezelő törölte.)                                                                   | A felhasználó nem<br>reagált a kötelező<br>figyelmeztetésre az<br>analizátor időtúllépése<br>előtt.    | Nincs szükség semmilyen intézkedésre.                                                                                                    |
| Cartridge Type Not<br>Recognized (A<br>kazettatípust nem<br>ismeri fel a rendszer.)                                              | A szoftver nem ismeri fel<br>a kazettát.                                                               | Frissítse a szoftvert. Ellenőrizze a kazettákat, hogy nem jártak-e le.                                                                                                    |

#### A papír cseréje az i-STAT Printerben

- 1. Nyissa ki a papírrekesz fedelét úgy, hogy a kioldókart felfelé húzza, és távolítsa el a maradék papírt.
- 2. Tekerjen le néhány centiméternyi papírt az új papírtekercsről úgy, hogy a papír elülső széle a tekercs aljáról kiindulva haladjon előre majd a behelyezéskor.
- 3. Az új papírtekercset úgy helyezze be a rekeszbe, hogy az elülső széle a nyomtatóházon lévő rekeszen kívül helyezkedjen el.
- 4. Zárja le a fedelet, amíg a helyére nem pattan.

#### **Hibaelhárítás**

#### Váratlan eredmények

Ha az eredmények nem tükrözik a beteg állapotát, ismételje meg a vizsgálatot új kazetta és minta használatával. Ha az eredmények továbbra is gyanúsak, ellenőrizze a felhasznált i-STAT kazettatételt kontrolloldatokkal. Ha a kontrollok a megfelelő tartományon belül vannak, a minta zavaró anyagot tartalmazhat. Ellenőrizze a kazettára és a kérdéses tesztre vonatkozó információs lapokat. Az eredmény megerősítéséhez ellenőrizze azt egy másik módszerrel is. Ha a kontrollok a megfelelő tartományon kívüli eredményt adnak, probléma adódhatott a kazetta tételszámával. Használjon másik tételszámot vagy ismételje meg a tesztet másik módszer használatával, és olvassa el az i-STAT 1 rendszerkézikönyv Műszaki közlemény szakaszában a támogatási szolgáltatásokra vonatkozó információkat.

#### Indítási üzenetek

Az analizátor bekapcsoláskor önellenőrzéseket végez. Ha a rendszer olyan állapotot érzékel, amelyet a közeljövőben ki kell javítani, de nem befolyásolja az eredményeket, figyelmeztetést jelenít meg. A kezelő az 1-es gomb megnyomásával érheti el a Tesztmenüt. Az analizátor testreszabható olyan módon, hogy a javítási művelet idejére kizárja a kezelőt.

| Üzenet                                                                              | Intézkedés                                             |
|-------------------------------------------------------------------------------------|--------------------------------------------------------|
| Electronic Simulator Test Required<br>(Elektronikus szimulátor teszt<br>szükséges.) | Helyezze be az elektronikus szimulátort.               |
| Stored Memory Low (A tárolt memória szintje alacsony.)                              | Helyezze az analizátort a letöltőbe.                   |
| Stored Memory Full (A tárolt memória megtelt.)                                      | Helyezze az analizátort a letöltőbe.                   |
| Upload Required (Feltöltés szükséges.)                                              | Helyezze az analizátort a letöltőbe.                   |
| Battery Low (Az elem töltési szintje alacsony.)                                     | Cserélje ki az elemeket vagy töltse újra<br>az elemet. |
| CLEW Expiring, Update Required<br>(A CLEW nemsokára lejár, frissítés<br>szükséges.) | Frissítse a szoftvert.                                 |
|                                                                                     |                                                        |

# Vérmintavétel

#### A kazettákhoz elfogadható minták

- Artériás: Egyszerű fecskendő, a vizsgálandó analitokra vonatkozóan megjelölt és a kapacitásáig feltöltött heparinizált fecskendő vagy az alvadás megelőzésére minimális heparintérfogattal feltöltött fecskendő (10 U/mL vér). Az ionizált kalciumhoz használjon kiegyensúlyozott heparinos fecskendőket. Keverje össze a heparinizált fecskendők tartalmát úgy, hogy a két tenyere között legalább 5 percig 2 irányban görgeti őket, majd fordítsa fel és le a fecskendőt egymás után legalább 5 másodpercig. Azonnal végezze el a laktáttesztet. A pH, PCO<sub>2</sub>, PO<sub>2</sub>, TCO<sub>2</sub> és az ionizált kalcium meghatározására szolgáló mintákat 10 percen belül kell tesztelni. A többi analit esetében 30 percen belül hajtsa végre a tesztet.
  - Kerülje el a levegő felszívását a fecskendőbe vérgáz és ionizált kalcium tesztelése során.
  - Ha a tesztelésre nem azonnal kerül sor, keverje fel újra a mintát és engedjen ki 2 csepp vért a kazetta feltöltése előtt.
  - · Ne használjon jegelt mintákat.
- **Vénás**: Lítium-heparinos, a kapacitásáig feltöltött és legalább 10-szer finoman fel- és lefordítva összekevert mintát tartalmazó cső. A tesztet 10 percen belül hajtsa végre.
  - Ne hagyja fent az érszorítót 2 percnél tovább.
  - Ne vegyen le mintát iv. kanül felett.
- **Bőrpunkció:** Lítium-heparin kapilláriscsövek az ionizált kalciumot leszámítva minden más analit tesztelésére. Az összes analit esetében, beleértve az ionizált kalciumot, egyszerű vagy kiegyensúlyozott heparinos kapilláriscsöveket használjon. Azonnal tesztelje.
  - · Hagyja az alkoholt megszáradni a punkció helyén a mintavétel előtt.
  - · A mintavételkor ne "fejje meg" a beteg ujját vagy sarkát.
- Koagulációs tesztek:
  - Az ACT teszt vénás vagy artériás minták, míg a PT/INR teszt kapilláris vagy vénás minták használatával végezhető el.
  - Használjon egyszerű műanyag fecskendőket vagy műanyag vákuumcsöveket, antikoaguláns, aktivátorok vagy szérumszeparátorok nélkül.
  - · A mintát a levétel után azonnal tesztelje.
  - Vénapunkció esetén egyes szakemberek legalább 1 mL minta levételét és megsemmisítését javasolják a koagulációs tesztelésre szánt minta begyűjtése előtt.
  - · Ha második mérésre van szükség, vegyen le friss mintát.
  - Állandó kanülös ACT-tesztelés esetén:
    - a. A kanülön keresztüli folyadékinfúziót le kell állítani.
    - b. Ha állandó kanülből kell vért venni, figyelembe kell venni az esetleges heparinszennyeződést és a minta felhígulását. A kanült át kell öblíteni 5 mL sóoldattal, és az első 5 mL vért vagy hat holttérfogatot meg kell semmisíteni.
  - c. A mintát szívja fel antikoaguláns nélküli, új műanyag fecskendőbe, és azonnal tesztelje.
  - Extrakorporális kanülös ACT-tesztelés esetén:
  - a. Öblítse ki az extrakorporális keringéshez használt kanült úgy, hogy 5 mL vért felszív egy fecskendőbe, amelyet ezt követően megsemmisít.
  - b. A mintát szívja fel antikoaguláns nélküli, új műanyag fecskendőbe, és azonnal tesztelje.

#### CHEM8+ kazetták

- A CHEM 8+ kazetták esetében nem heparinizált vákuumcsövekben vagy fecskendőkben gyűjtött teljes vér használatára van szükség, amennyiben a mintát a levétel után azonnal tesztelik, vagy
- Kiegyensúlyozott heparinos fecskendőkben vagy kapilláriscsövekben összegyűjtött heparinizált teljes vér szükséges, vagy
- c. Lítium-heparint tartalmazó vákuumcsövekben összegyűjtött heparinizált teljes vér szükséges, amennyiben a csöveket a kapacitásukig feltöltik.

#### Troponin I/cTnl, ß-hCG és CK-MB tesztek

- A cTnI és a CKMB kazetták esetében lítium- vagy nátrium-heparint tartalmazó, kapacitásukig feltöltött fecskendőkben vagy vákuumcsövekben összegyűjtött, heparinizált teljes vér vagy plazmaminták alkalmazására van szükség, <u>vagy</u>
- Adalékanyagot nem tartalmazó műanyag fecskendőbe vagy műanyag vákuumcsőbe töltött és a betegminta levételét követően egy percen belül tesztelt, nem heparinizált teljes vér vagy plazmaminták alkalmazása szükséges.
- Az egyéb antikoagulánsokat, mint például EDTA-t, oxalátot és citrátot tartalmazó, teljes vér vagy plazmaminták használata az alkalikus foszfatáz deaktiválódását eredményezi, amely a cTnl, ß-hCG vagy CK-MB leolvasott értékeinek csökkenését okozza.
- Kapilláriscsöveket és közvetlen punkciót (pl. az ujj megszúrása) nem szabad alkalmazni a cTnl, ß-hCG vagy CK-MB kazettával.

#### BNP tesztek

- A BNP kazetták esetében EDTA-t tartalmazó és kapacitásukig feltöltött műanyagfecskendőkben vagy vákuumcsövekben összegyűjtött EDTA teljes vér vagy plazmaminták alkalmazására van szükség.
- Egyéb antikoagulánsokat, mint például oxalátot vagy citrátot tartalmazó teljes vér vagy plazmaminták használata nem ajánlott.
- Kapilláriscsöveket és közvetlen bőrpunkciót (pl. az ujj megszúrása) nem szabad alkalmazni a BNP kazettával.

#### Korlátozások

A beteg mintájában lévő zavaró anyagok az eredményként kapott érték növekedését vagy csökkenését okozhatják. A kazettás teszteket esetlegesen zavaró anyagokat és/vagy körülményeket illetően lásd a kazettára és a tesztre vonatkozó információs lapokat és műszaki közleményeket.

#### Az újratölthető elem feltöltése külső töltőrekeszben

Az újratölthető elemnek a töltőrekeszbe helyezésével automatikusan elindul a csepptöltés. A töltőrekesz közelében lévő jelzőfény zöldre vált, ha az újratölthető elemet behelyezik a rekeszbe.

#### LÉPÉS / INTÉZKEDÉS

- 1 Az elemcsomag két címkét tartalmaz: az egyet az analizátoron, egy másikat pedig a letöltőben/újratöltőben történő, helyes irányú behelyezéshez. A letöltőt ábrázoló címkét felfelé, a csomag elektromos érintkező végét pedig az elemrekesz érzékelői felé fordítva helyezze be a csomagot a rekeszbe a címkén szemléltetett módon.
- 2 Az elem töltés utáni eltávolításához húzza ki hátrafelé a csomagot a rekeszből.

A lemerült állapotból való teljes feltöltés körülbelül 40 órát vesz igénybe.

#### Vigyázat

Ha újratölthető elemeket használ, **kizárólag** az i-STAT forgalmazó által szállított újratölthető elemeket és újratöltő berendezéseket használja. Más elemek és újratöltők befolyásolhatják a teszteredményeket és egyéb kockázatokat is jelenthetnek a kezelők és a betegek számára.

#### Az analizátor és a letöltő tisztítása

Az analizátor és a letöltő tisztítására és fertőtlenítésére vonatkozó utasításokat lásd az i-STAT 1 System kézikönyvének 17. fejezetében (Az analizátor és a letöltő rutinszerű karbantartása).

#### A papír cseréje a Martel Printerben

- 1. Nyomja meg a papírtálca elülső és hátsó részét a kinyitáshoz.
- Távolítsa el a maradék papírt a Paper feed (papíradagolás) gomb megnyomásával. Ne húzza át a papírt a nyomtatómechanizmuson.
- 3. Tekerjen le néhány centiméternyi papírt az új papírtekercsről, és ellenőrizze, hogy a végén a széle teljesen egyenes-e.
- 4. A papír elülső élét csúsztassa be a papírbeadagoló nyíláson át, amíg ellenállást nem érez. A papíradagolás a tekercs alsó részéről történik.
- 5. Nyomja meg a Paper Feed (papíradagolás) gombot és töltse be a papírt a nyomtatómechanizmuson keresztül.
- 6. Tartsa lenyomva a Paper Feed (papíradagolás) gombot, amíg a papír nem halad át a papírkimeneti nyíláson.
- 7. Helyezze az új papírtekercset a papírtálcába és zárja le a fedelet.

# Eljárás

- 1. Kapcsolja be a kézi számítógépet és nyomja meg a MENU gombot az adminisztrációs menü (Administration Menu) megnyitásához.
- 2. Nyomja meg a 🔳 gombot a minőségi tesztekhez (Quality Tests).
- 3. Nyomja meg az 1 gombot a Control menü eléréséhez.
- 4. Nyomja meg az gombot az i-STAT kazettához (i-STAT Cartridge) (ha erre felszólítást kap).
- Szkennelje be vagy írja be a kezelői azonosítót. 5.
- Írja be a kontroll tételszámát. 6.
- Szkennelje be a kazettatasakon szereplő tételszámot. 7.
- 8. Töltsön meg egy kazettát kontrollal és zárja be a fedelet.
- Illessze be a kazettát a kazettacsatlakozóba. 9.
- 10. Írja be a diagramoldalra vonatkozó információt, ha szükséges.
- 11. Tekintse meg az eredményeket az analizátor kijelzőjén.
- 12. Távolítsa el és dobja ki a kazettát, ha a Cartridge Locked (Kazetta zárolva) üzenet megjelenik.
- 13. Nyomja meg az 10 gombot a tesztelési opciók (Test Options) eléréséhez az eredményeket tartalmazó oldalon és nyomja meg az **1** gombot a következő szint (Next Level) eléréséhez, ha egy másik kontrollszintet szeretne tesztelni.

# Hardveres eljárások

#### Elemek cseréje

- 1. Csúsztassa le az elemrekesz ajtaját.
- 2. Az analizátort kissé elfordítva csúsztassa ki az elemtartót.
- 3. Vegye ki a régi elemeket a tartóból és cserélje ki 2 új 9V-os lítium elemmel.
- 4. Helyezze vissza a tartót a rekeszbe az elektromos érintkezőkkel előre úgy, hogy a címke felfelé mutasson.
- Csúsztassa a helyére az elemrekesz ajtaját. 5.

# Az újratölthető elem feltöltése

Az analizátornak a letöltőbe/újratöltőbe helyezésével automatikusan elindul az újratölthető elem újratöltése. A letöltő/újratöltő tetején lévő jelzőlámpa zöld (csepptöltés), piros (gyors töltés) és villogó piros (gyors töltés függőben) színnel világít, ha az újratölthető elemet tartalmazó az analizátort a letöltőbe/újratöltőbe helyezik.

Semmilyen kár nem okozható, ha az eldobható elemeket tartalmazó az analizátort a letöltőbe/úiratöltőbe helvezik.

# Kazettatesztelési eliárás

# NE nyissa ki a kazettatasakot a vonalkód beszkennelése előtt.

Betegtesztelési eljárások

- gombot az analizátor bekapcsolásához. 1. Nyomja meg a
- Nyomia meg a gombot az i-STAT kazettára vonatkozóan. 2.
- 3. Kövesse az analizátoron megjelenő utasításokat.
- Szkennelje be a kazettatasakon szereplő tételszámot. 4.
  - Helyezze a vonalkódot az analizátoron lévő szkenner ablaktól 3-9 inch (hüvelvk) (7,62 - 22,86 cm) távolságra.
  - Nyomja meg és tartsa lenyomva a scan gombot a szkenner aktiválásához.
  - Igazítsa a piros lézerfényt úgy, hogy az egész vonalkódot lefedje.

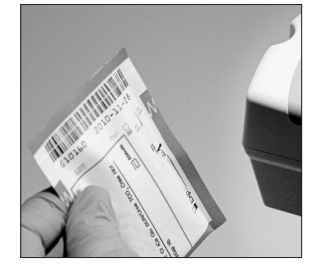

· Az analizátor csipogó hangot ad, ha sikeresen leolvasta a vonalkódot.

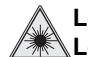

Lézersugár – Ne nézzen bele a sugárnyalábba. 2. osztályú lézertermék. Lézerdióda 650 nm maximális kimenőteljesítmény 1,0 mW.

5. Folytassa a minta előkészítésére, a kazetta feltöltésére és lezárására szolgáló normál eljárásokkal.

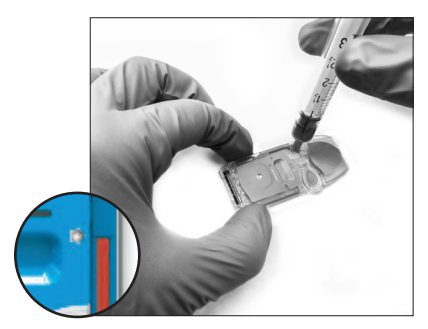

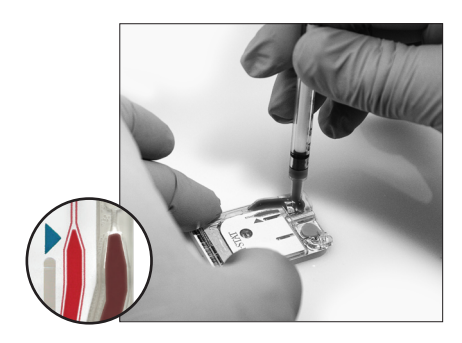

Tolja be a lezárt kazettát az analizátor csatlakozójába, amíg a helyére nem kattan. 6. Várja meg a teszt befejeződését.

Megjegyzés: Az ACT, PT/INR, Hct és immunoassay tesztelések esetén az analizátornak vízszintes felületen kell maradnia úgy, hogy a kijelzője felfelé nézzen.

A vízszintes felülethez hozzá tartozik az analizátornak a letöltőben/újratöltőben történő futtatása.

7. Ellenőrizze az eredményeket.

# A vizsgálati eredmények áttekintése

- A 0 gomb használható a kijelző háttérvilágításához, hogy gyenge megvilágítás esetén is leolvashatók legyenek az eredmények. (A háttérvilágítás 90 másodperc vagy a 0 gomb újbóli lenyomása után kikapcsol.)
- A teszteredmények számszerűen és oszlopdiagramok formájában jelennek meg. A pipák a referenciatartományokat jelzik az oszlopdiagramokon. (A vérgázok és a velük kapcsolatos számított értékek nem jelennek meg oszlopdiagramokkal és referenciatartományokkal.)
- A teszteredmények 2 percig vagy a beállított időtartamig jelennek meg. Az utolsó eredménysorozatnak a képernyőn való újbóli megjelenítéséhez kapcsolja be az analizátort és nyomja meg az 1-es (Last Result; utolsó eredmény) gombot.
- Ugyanazon betegből származó eredmények áttekintéséhez az eredmények megjelenítésekor nyomja meg az 1-es gombot (Test Options; tesztopciók), majd a 3-as gombot (History; előzmények). Az 1-es és 2-es gomb segítségével görgetheti végig a tesztadatokat.
- Egy másik beteg eredményeinek áttekintéséhez kapcsolja be az analizátort és nyomja meg a Menu (Menü) gombot, majd a 2-es gombot (Data Review; adatok áttekintése) és az 1-es gombot (Patient; beteg). Szkennelje vagy írja be a beteg azonosítószámát. Az 1-es és 2-es gomb segítségével görgetheti végig a tesztadatokat. Alternatív megoldásként nyomja le a Menu (Menü) gombot, majd a listázáshoz a 7 gombot (List). Válassza ki az áttekintendő tesztadato(ka)t és nyomja le az Enter billentyűt.

# Mérési és referenciatartomány

#### Mért:

|                |                | Mérési       | Referenciatartomány |             |
|----------------|----------------|--------------|---------------------|-------------|
| Teszt          | Mértékegységek | tartomány    | (artériás)          | (vénás)     |
| Nátrium/NA     | mmol/L (mEq/L) | 100 – 180    | 138 – 146           | 138 – 146   |
| Kálium/K       | mmol/L (mEq/L) | 2,0-9,0      | 3,5 - 4,9           | 3,5 - 4,9   |
| Klorid/Cl      | mmol/L (mEq/L) | 65 – 140     | 98 – 109            | 98 – 109    |
| Glükóz/Glu     | mmol/L         | 1,1 – 38,9   | 3,9 – 5,8           | 3,9 - 5,8   |
|                | mg/dL          | 20 – 700     | 70 – 105            | 70 – 105    |
|                | g/L            | 0,20 - 7,00  | 0,70 - 1,05         | 0,70 - 1,05 |
| Laktát/Lac     | mmol/L         | 0,30 - 20,00 | 0,36 – 1,25         | 0,90 - 1,70 |
|                | mg/dL          | 2,7 – 180,2  | 3,2 – 11,3          | 8,1 – 15,3  |
| Kreatinin/Crea | mg/dL          | 0,2 - 20,0   | 0,6 – 1,3           | 0,6 - 1,3   |
|                | µmol/L         | 18 – 1768    | 53 – 115            | 53 – 115    |

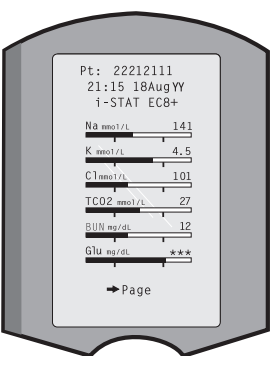

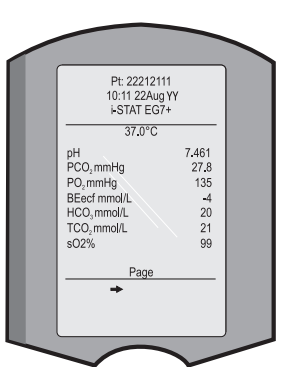

- 4. Nyomja meg a 4 gombot (Simulator) a szimulátorhoz.
- 5. Szkennelje be vagy írja be a kezelői azonosítót.
- 6. Írja be a szimulátor azonosítóját (sorozatszám).
- 7. Illessze be a szimulátort a kazettacsatlakozóba.
- 8. Tekintse meg az eredményeket az analizátor képernyőjén.
- 9. PASS (sikeres teszt) megjelenítése esetén használja tovább az analizátort.
- 10. A külső szimulátorra vonatkozó FAIL (sikertelen teszt) megjelenítése esetén helyezze be újra a szimulátort.

Ha a FAIL (sikertelen teszt) másodszor is megjelenik, ne használja az analizátort és lépjen kapcsolatba a támogatási szolgálat képviselőjével.

# Hőmérsékleti próbák és szobahőmérsékleten történő ellenőrzések

Az ilyen, évente egyszer vagy kétszer elvégzett minőségbiztosítási eljárásokat lásd a rendszer kézikönyvében.

#### Kazetta

- Azonnal ellenőrizze a minden egyes kazettaszállítmányhoz mellékelt hőmérsékletmérő csíkot.
  Kövesse a kártyán szereplő utasításokat.
- Átvételkor ellenőrizze minden egyes szállítmányban a kazetták épségét a megfelelő kontrollok 2 szintű analízisével (lásd az alábbi táblázatot), valamint minden egyes új tétel reprezentatív mintájának vizsgálatával és az eredményeknek az értékhozzárendelő lapokon szereplő, várható értékekkel való összehasonlításával.\* Bármelyik, az elektronikus szimulátorteszten megfelelt analizátor használható az ellenőrzés során.
  - \* Ez az információ nem a gyártó rendszerutasítása. Csupán az Ön laboratóriumára vonatkozó szabályozási követelményeknek való megfelelésre vonatkozó javaslatot tartalmaz.

#### A kazetták ellenőrzése adott, 2 szintű kontrollok alkalmazásával

| A kazetta típusa                                | A kontroll típusa                               |
|-------------------------------------------------|-------------------------------------------------|
| G, Crea, G3+, CG4+                              | TriControls<br><i>vagy</i><br>i-STAT kontrollok |
| CHEM8+, E3+, EC4+, 6+<br>EC8+, EG6+, EG7+, CG8+ | TriControls                                     |
| ACTk, ACTc                                      | i-STAT ACT kontrollok                           |
| PT/INR                                          | i-STAT PT/INR kontrollok                        |
| cTnl                                            | i-STAT cTnl kontrollok                          |
| CK-MB                                           | i-STAT CK-MB kontrollok                         |
| BNP                                             | i-STAT BNP kontrollok                           |
| β-hCG                                           | i-STAT β-hCG kontrollok                         |

Ellenőrizze, hogy a fent megadott tárolási körülményeket betartották-e.

## Eredmények továbbítása

- 1. Helyezze az analizátort a letöltőbe vagy a letöltő/újratöltő egységbe.
- 2. Ne mozgassa az analizátort, amíg a Communication in Progress (Kommunikáció folyamatban) üzenet el nem tűnik.

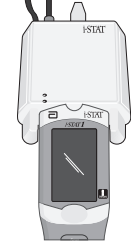

# Tárolási körülmények és használatra való előkészítés

#### Kazetták

- 2 és 8 °C (35-46 °F) közötti hőmérsékleten tárolja. Ne használja a kazettatasakon és dobozon szereplő lejárati dátum után.
- A tasakok felnyitása előtt hagyja szobahőmérsékleten a különálló kazettát 5 percig és a kazetta dobozt 1 óráig a környezettel egyensúlyba kerülni.
- A kazettákat szobahőmérsékleten tárolja a kazettadobozon feltüntetett időtartamra. Írja fel a kazettadobozra vagy kazettatasakokra a szobahőmérsékleti lejárati dátumot. Ne tegye ki 30 °C (86 °F) feletti hőmérsékletnek. A szobahőmérsékleti egyensúly elérése után ne helyezze vissza a kazettákat a hűtőszekrénybe.
- A kazettát a tasak felnyitása után azonnal használja fel. Ha a tasakot átszúrták, nem szabad felhasználni.

#### Analizátor

- Tárolási/szállítási hőmérséklet: -10 46 °C (14-115 °F).
- Az analizátor üzemi hőmérséklettartománya 16 30 °C (61-86 °F).
- Az analizátorokat a vizsgálati helyszín közelében vagy olyan területen tárolja, amelynek a hőmérséklete a vizsgálati területéhez közel van. Ne tárolja az analizátort hőt leadó berendezések közelében vagy közvetlen napfénynek kitéve.

Minőségbiztosítás

#### Kézi számítógép Elektronikus szimulátor

Végezzen elektronikus ellenőrzést minden egyes, naponta használt az analizátoron a belső vagy külső elektronikus szimulátorral, vagy amint arra a jogszabályi előírásoknak megfelelően szükség van. A belső szimulációs ellenőrzés 24 óránként vagy egy beállított ütemterv szerint indul el, ha egy kazettát a kazettacsatlakozóba helyeznek. Ha a belső szimulátor eredménye PASS (sikeres teszt), a kazetta tesztje folytatódik és a szimulátor eredményei tárolásra kerülnek. Ha FAIL jelenik meg a belső szimulátorra vonatkozóan, helyezze be újra a kazettát vagy használjon külső szimulátort. A külső szimulátor ellenőrzése a következőképpen történik:

- 1. Kapcsolja be az analizátort.
- 2. Nyomja meg a MENU gombot az adminisztrációs menü (Administration Menu) eléréséhez.
- 3. Nyomja meg a 3 gombot a minőségi tesztekhez (Quality Tests).

# Mérési és referenciatartomány (folytatás)

#### Mért (folytatás)

β-hCG

|                                                                                                    |                          | Mérési                       | Referenciatartomány                                          |                                                              |
|----------------------------------------------------------------------------------------------------|--------------------------|------------------------------|--------------------------------------------------------------|--------------------------------------------------------------|
| Teszt                                                                                                    | Mértékegységek           | tartomány                    | (artériás)                                                   | (vénás)                                                      |
| рΗ                                                                                                    |                          | 6,50 - 8,20                  | 7,35 – 7,45                                                  | 7,31 – 7,41                                                  |
| PCO <sub>2</sub>                                                                                              | mmHg<br>kPa              | 5 – 130<br>0,67 – 17,33      | 35 – 45<br>4,67 – 6,00                                       | 41 – 51<br>5,47 – 6,80                                       |
| TCO <sub>2</sub><br>csak a CHEM8+ kazettán)                                                                   | mmol/L (mEq/L)           | 5-50                         | 23 – 27                                                      | 24 – 29                                                      |
| <b>P</b> O <sub>2</sub>                                                                                       | mmHg<br>kPa              | 5 - 800<br>0,7 - 106,6       | 80 – 105<br>10,7 – 14,0                                      |                                                              |
| onizált kalcium/iCa                                                                                           | mmol/L<br>mg/dL          | 0,25 – 2,50<br>1,0 – 10,0    | 1,12 – 1,32<br>4,5 – 5,3                                     | 1,12 – 1,32<br>4,5 – 5,3                                     |
| Karbamid-nitrogén/<br>3UN karbamid                                                                            | mg/dL<br>mmol/L<br>mg/dL | 3 - 140<br>1 - 50<br>6 - 300 | 8 – 26<br>2,9 – 9,4<br>17 – 56                               | 8 – 26<br>2,9 – 9,4<br>17 – 56                               |
| Hematokrit/Hct                                                                                                | %PCV<br>Frakció          | 15 – 75<br>0,15 – 0,75       | 38 – 51<br>0,38 – 0,51                                       | 38 – 51<br>0,38 – 0,51                                       |
| Celite aktivált<br>alvadási idő/<br><sup>Celite</sup> ACT                                                     | seconds                  | 50 – 1000                    | 74 – 125<br>(előmelegítés)<br>84 – 139<br>(melegítés nélkül) | 74 – 125<br>(előmelegítés)<br>84 – 139<br>(melegítés nélkül) |
| A 80 – 1000 seconds (másodperc) tartomány ellenőrzése a módszereket összehasonlító<br>vizsgálatokkal történt. |                          |                              |                                                              |                                                              |
| Kaolin aktivált<br>alvadási idő/<br><sup>(aolin</sup> ACT                                                     | seconds                  | 50 – 1000                    | 74 – 137<br>(előmelegítés)<br>82 – 152<br>(melegítés nélkül) | 74 – 137<br>(előmelegítés)<br>82 – 152<br>(melegítés nélkül) |
| A 77 – 1000 seconds (másodperc) tartomány ellenőrzése a módszereket összehasonlító<br>vizsgálatokkal történt. |                          |                              |                                                              |                                                              |

| Protrombin idő / PT                                                                                                    | INR                 | 0,9-8,0                         |                               |  |
|----------------------------------------------------------------------------------------------------|---------------------|---------------------------------|-------------------------------|--|
| A 6,0 feletti INR érték                                                                                                    | ekhez nem határozta | ak meg teljesítményjellemzőket. |                               |  |
| Froponin I / cTnl                                                                                                    | ng/mL (µg/L)        | 0,00 - 50,0                     | 0,00 - 0,03*<br>0,00 - 0,08** |  |
| ∖ 35,00 ng/mL feletti cTnl értékekhez nem határoztak meg teljesítményjellemzőket.<br>A 0-97,5%-os eredménytartományt képviseli.<br>* A 0-99%-os eredménytartományt képviseli. |                     |                                 |                               |  |
| Kreatinin-kináz MB /<br>CK-MB                                                                                                    | ng/mL (µg/L)        | 0,0 – 150,0                     | 0,0-3,5***                    |  |
| ** A 0-95%-os eredn                                                                                                    | nénytartományt képv | iseli.                          |                               |  |
| 8-típusú natriuretikus<br>peptid / BNP                                                                                                    | pg/mL (ng/L)        | 15 – 5000                       | <15 – 50#                     |  |
| A 0-95%-os eredménytartományt képviseli.                                                                                                    |                     |                                 |                               |  |
| Feljes béta-humán                                                                                                    | IU/L                | 5,0 - 2000,0                    | <5,0                          |  |

A Celite a Celite Corporation, Santa Barbara, CA, diatómaföld-termékeire vonatkozó bejegyzett védjegye.

# Mérési és referenciatartomány (folytatás)

#### Mért (folytatás)

|                                                                                |                       | Mérési                               | Referenciatartomány            |                                |
|--------------------------------------------------------------------------------|-----------------------|--------------------------------------|--------------------------------|--------------------------------|
| Teszt                                                                          | Mértékegységek        | tartomány                            | (artériás)                     | (vénás)                        |
| Hemoglobin                                                                     | g/dL<br>g/L<br>mmol/L | 5,1 – 25,5<br>51 – 255<br>3,2 – 15,8 | 12 – 17<br>120 – 170<br>7 – 11 | 12 – 17<br>120 – 170<br>7 – 11 |
| TCO <sub>2</sub><br>(a CHEM8+<br>kivételével az<br>összes kazetta<br>esetében) | mmol/L (mEq/L)        | 5-50                                 | 23 – 27                        | 24 – 29                        |
| HCO <sub>3</sub>                                                               | mmol/L (mEq/L)        | 1,0 - 85,0                           | 22 – 26                        | 23 – 28                        |
| BE                                                                             | mmol/L (mEq/L)        | (-30) – (+30)                        | (-2) – (+3)                    | (-2) – (+3)                    |
| Anionrés/AnGap                                                                 | mmol/L (mEq/L)        | (-10) – (+99)                        | 10 – 20                        | 10 – 20                        |
| sO <sub>2</sub>                                                                | %                     | Nem<br>értelmezhető                  | 95 – 98                        |                                |

# Tesztekkel kapcsolatos figyelmeztetések és a üzemeltető intézkedései

- \*\*\*: Az érzékelő hibái vagy a zavaró anyagok miatt nem megjeleníthető eredmények. Szívjon fel friss mintát és ismételje meg a tesztet. Ha az eredmények mellett újból figyelmeztetés jelenik meg, küldje be a mintát a laborba.
- < , > és < >: A megjeleníthető tartomány alatti vagy feletti, illetve a nevezett tartományon kívül eső adatoktól függő eredmények. Szükség esetén küldje be a mintát a laborba.
- ↑ és ↓: Az intézkedési tartomány feletti vagy alatti eredmények. A kritikus értékű minták esetében kövesse az adott létesítményben bevett eljárást.

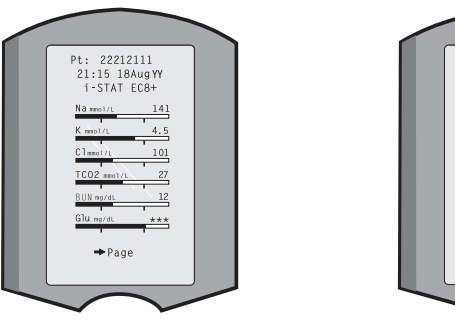

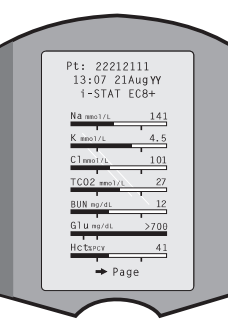

# Teszteredmények kinyomtatása i-STAT Printerrel vagy Martel Printerrel

## Letöltő vagy letöltő/újratöltő nélkül

- 1. Kapcsolja be a nyomtatót, ha a tápellátást jelző zöld fény nem világít.
- 2. Igazítsa össze az analizátor és a nyomtató IR ablakait.
- 3. Jelenítse meg az eredményeket.
- 4. Nyomja meg a 🔛 gombot.
- 5. A nyomtatás befejezéséig ne mozgassa az analizátort vagy a nyomtatót.
- 6. Ha a nyomtató nem a fali csatlakozóaljzatból kapja a tápellátást, kapcsolja ki.

## Letöltő vagy letöltő/újratöltő készülékkel

- 1. Helyezze az analizátort a letöltő vagy a letöltő/újratöltő készülékbe, amely vezetékesen csatlakozik a nyomtatóhoz.
- 2. Jelenítse meg az eredményeket.
- Nyomja meg a gombot. A nyomtatás befejezéséig ne mozgassa az analizátort vagy a nyomtatót.
- 4. Ha a nyomtató nem az AC adapter segítségével a fali egységből kapja a tápellátást, kapcsolja ki.

# Több mint egy eredmény nyomtatása

- 1. Kapcsolja be az analizátort.
- 2. Nyomja meg a MENU gombot.
- 3. Nyomja meg a 2 gombot az adatok áttekintéséhez (Data Review).
- 4. Nyomja meg a 7 gombot a listázáshoz (List).
- 5. A  $\leftarrow$  és a  $\rightarrow$  gombok segítségével görgethet végig a tesztadatokon.
- 6. A tesztadat(ok) eléréséhez nyomja meg a számozott gombot. (Nyomja meg még egyszer a számozott gombot az adat kijelölésének megszüntetéséhez.)
- Igazítsa össze az analizátor és a nyomtató IR ablakát vagy helyezze a nyomtatóhoz csatlakoztatott letöltő vagy a letöltő/újratöltő készülékbe. Nyomja meg a gembot.
- 8. A nyomtatás befejezéséig ne mozgassa az analizátort vagy a nyomtatót.
- 9. Ha a nyomtató nem az AC adapter segítségével a fali egységből kapja a tápellátást, kapcsolja ki.